### 手すりの編集

手すりが交差する部分の編集方法です。 いくつかの方法があります。以下をご確認下さい。

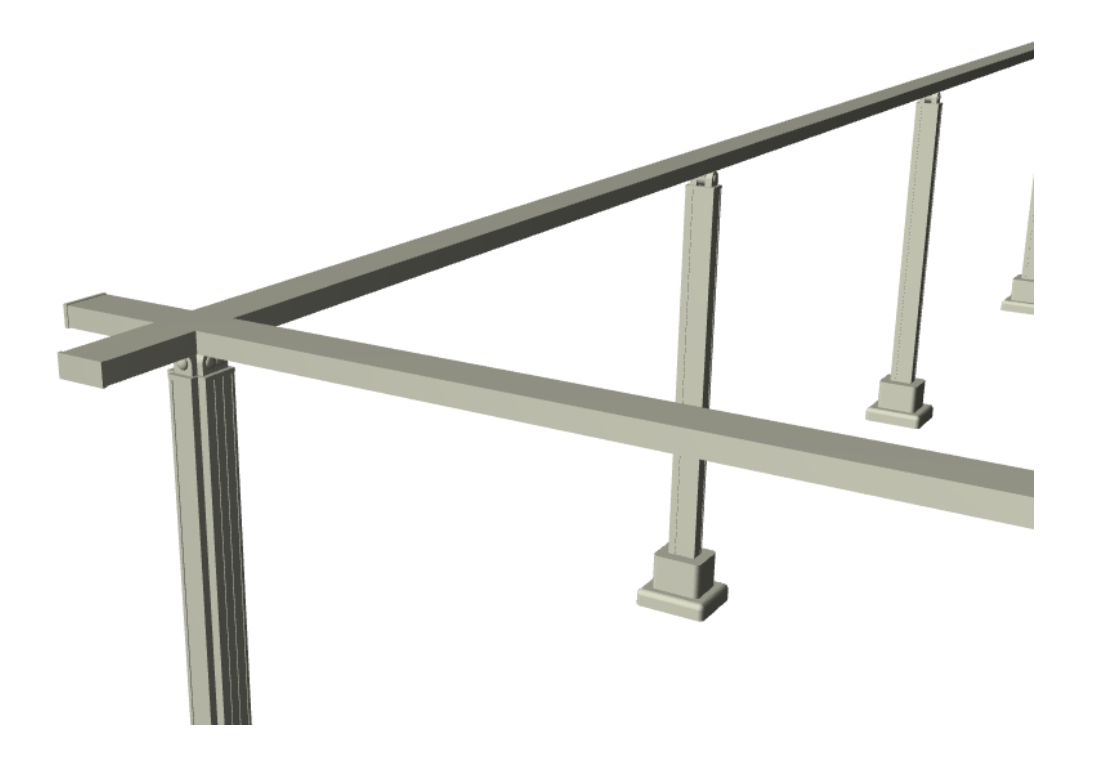

#### 【方法1】オブジェクトの設定を変更し、調整する

オブジェクトの中には、設定にて、<u>手すりの形状等を変更する項目</u>があります。 この設定がある場合は、オブジェクトの設定を変更することで対応できます。

【注意】設定の<u>有無</u>は、各手すりによって異なります

| <i>徑</i> D01 金物<br>ァ <b>∽キレ∼ル註仕種_</b> t    | ▶ 選択内容:1 編集可能:1  |
|--------------------------------------------|------------------|
| <u>⊡∗_0,1•_14</u> ,50                      |                  |
|                                            |                  |
| 0                                          | 3784×130         |
| 配置フロア:                                     |                  |
| 1.平面図 ~                                    |                  |
| <br>基準レペル: GL ▶                            |                  |
| 0                                          |                  |
|                                            |                  |
|                                            | *                |
| ⊠‡ 1                                       |                  |
|                                            |                  |
|                                            |                  |
| 傾斜: ⑧なし 🛛 🛥 🔿 🖆                            | 吸引: 🗾 🕹 🖄 🔹 📥    |
| ▼ № カスタム設定                                 |                  |
| 名称                                         | アーキレール柱仕様 📃 ^    |
| 笠木カラー                                      | シャインクジレー         |
| 柱形状                                        |                  |
| 111917<br>111917<br>111917                 |                  |
| 11191A<br>柱比%)チ                            | 1;;;==1±<br>1200 |
|                                            | シャイング・レー         |
| 柱サブカラー                                     | シャイングレー          |
| 始端柱の有無                                     |                  |
| 終端柱の有無                                     |                  |
| 2名 第11 11 11 11 11 11 11 11 11 11 11 11 11 | フラットタイフ          |
| #そり而音Dキャック<br>本主見引オコペノーン                   | コーアーショイント たし     |
|                                            | 250              |
|                                            | •                |
|                                            |                  |
|                                            |                  |
|                                            |                  |
| 5                                          |                  |
| 02                                         | 3                |
|                                            |                  |
|                                            |                  |
|                                            |                  |
|                                            |                  |
|                                            |                  |
|                                            |                  |

### 【方法2】手すりの長さを調整し、対応する(ストレッチ)

オブジェクトの設定にて、形状変更の項目等がない場合は、 「ストレッチ」で手すりの長さを調整します。

#### ページ 2 / 7

(c) 2025 RIK <ksumatani@rikcorp.jp> | 2025-07-04 13:34:00

URL: http://faq.rik-service.net/index.php?action=artikel&cat=16&id=933&artlang=ja

(平面図、3D画面、共に操作可能です)

・手すりの黒丸ポイントを左クリック長押しし、「ストレッチ」アイコンを選択
・マウス操作、または、「距離」欄を入力し、長さを調整する

【平面図】

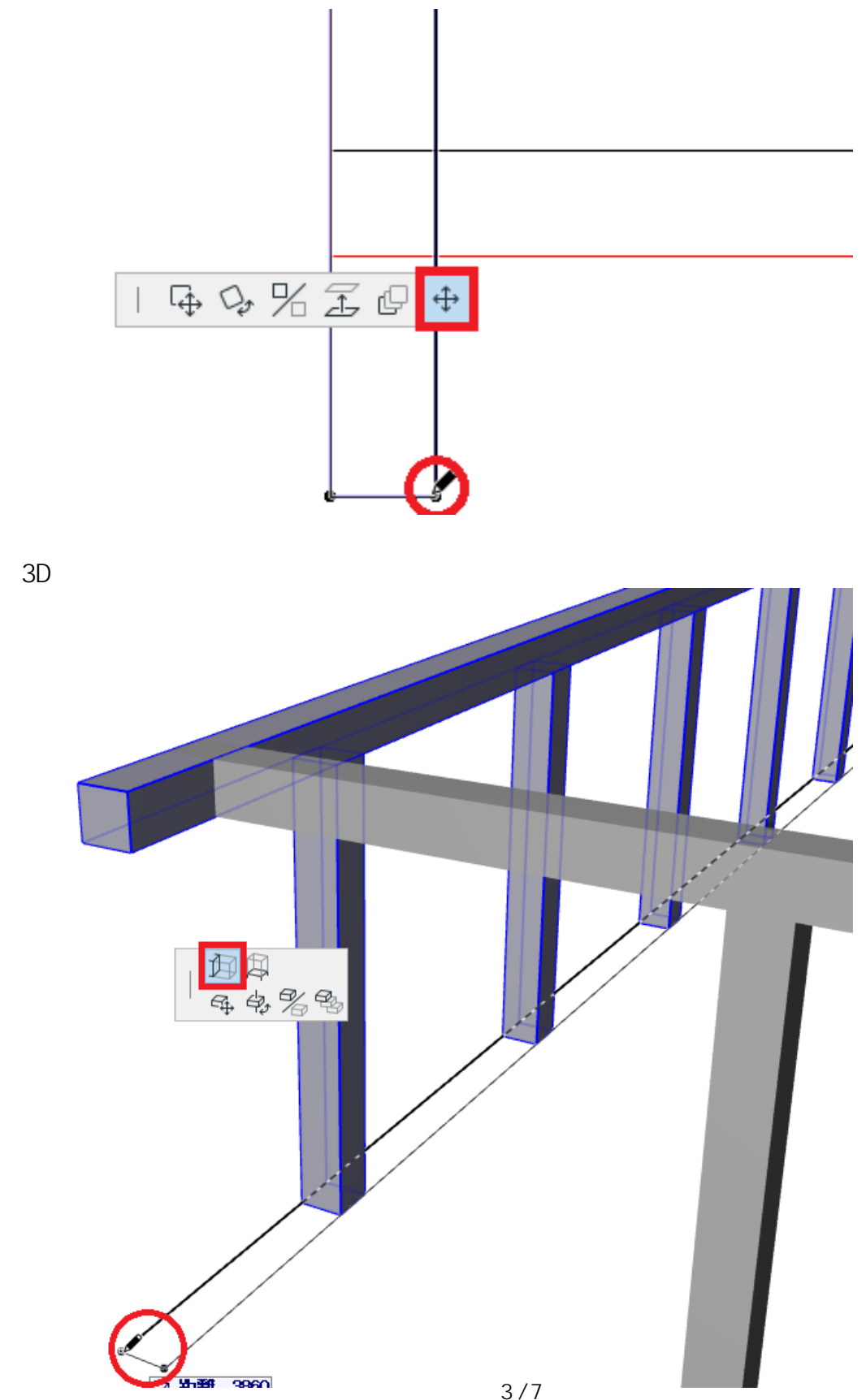

(c) 2025 RIK <k<u>s</u>umatani@rikcorp.jp> | 2025-07-04 13:34:00 URL: http://faq.rik-service.net/index.php?action=artikel&cat=16&id=933&artlang=ja

【方法3】塀カットで不要な部分をカットし、対応する

上記【方法1】【方法2】でも、うまく調整できない場合は、 不要な部分を<u>塀カット</u>でカットします。

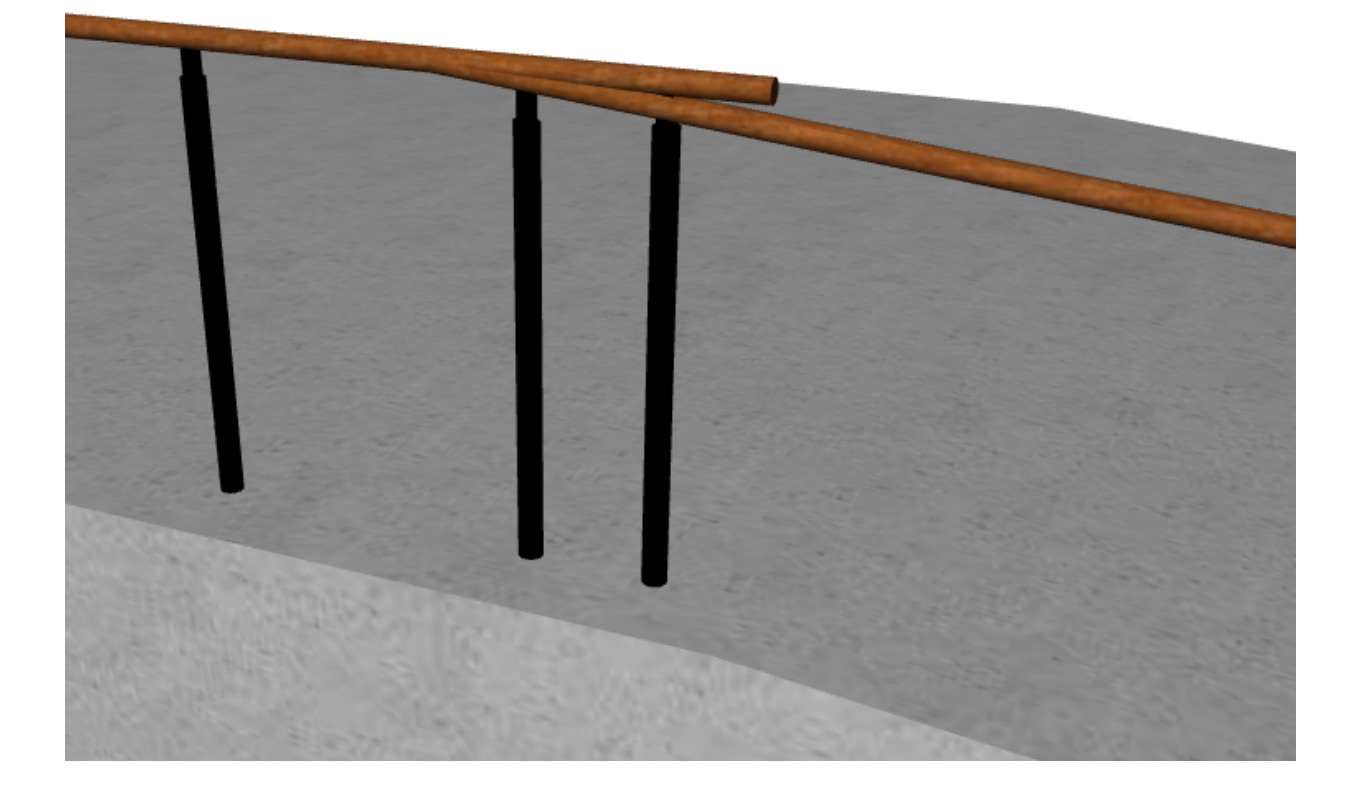

・まず、塀カット領域指定で、手すりの交差部付近を範囲指定し、立面図を表示させます。 左側の手すりの一部(下記赤枠内の部分)を塀カットでカットします。

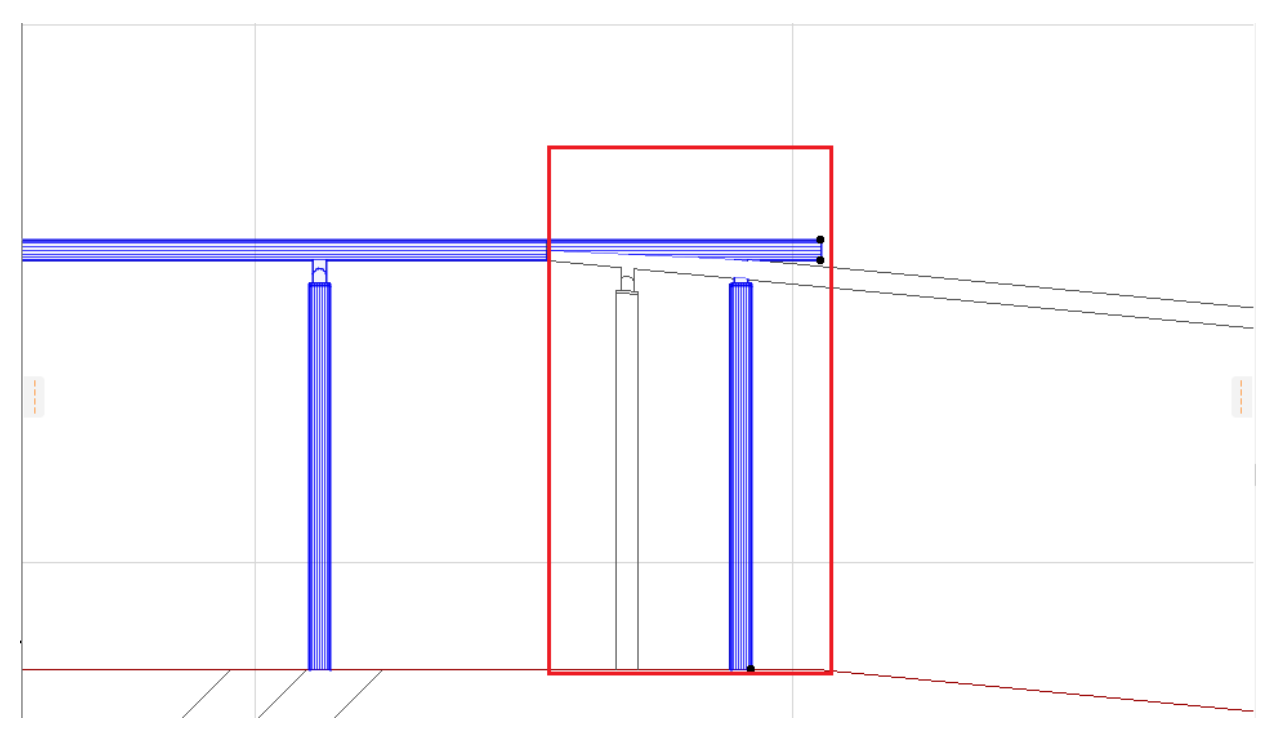

#### ・立面図画面で、線ツール等で、L**字を書く様にカットラインを引きます** (<u>カットしたい手すりから、大幅にハミ出る様、長めに線を引きます</u>)

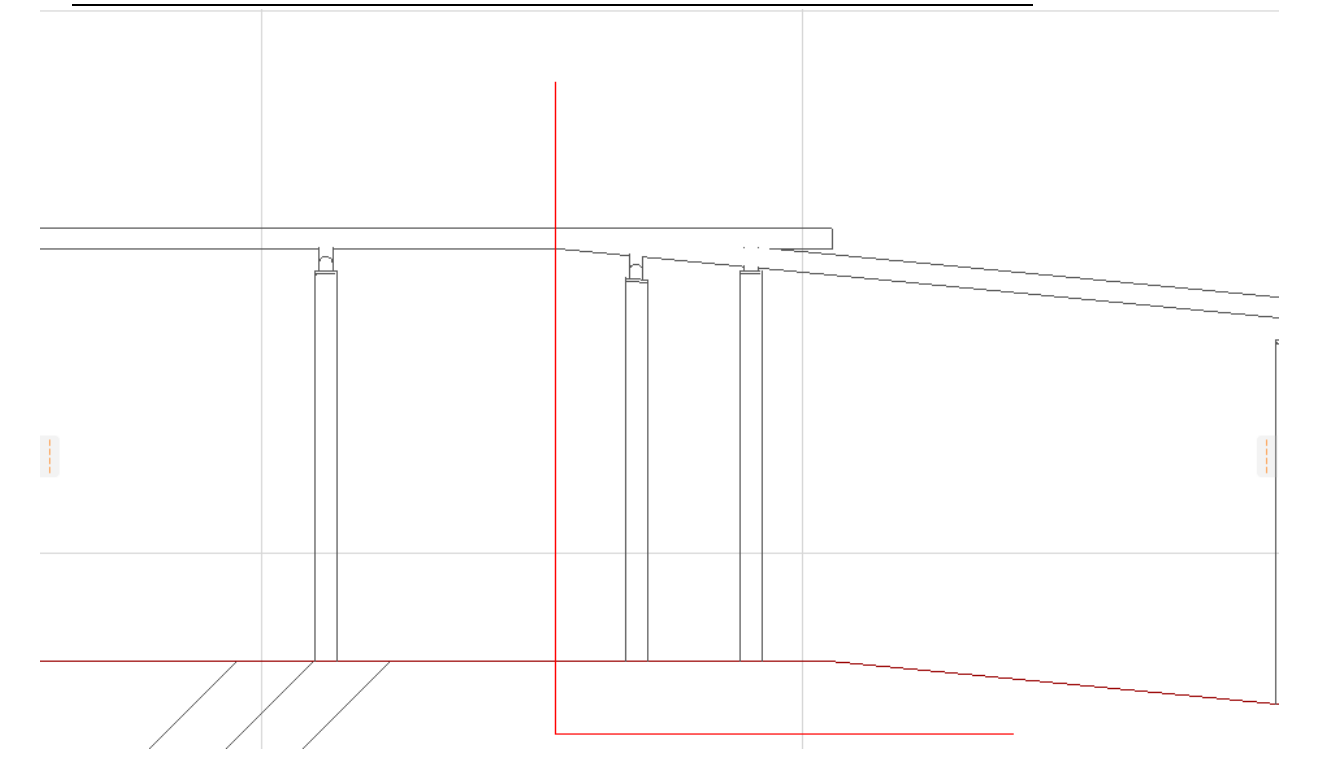

【ポイント】

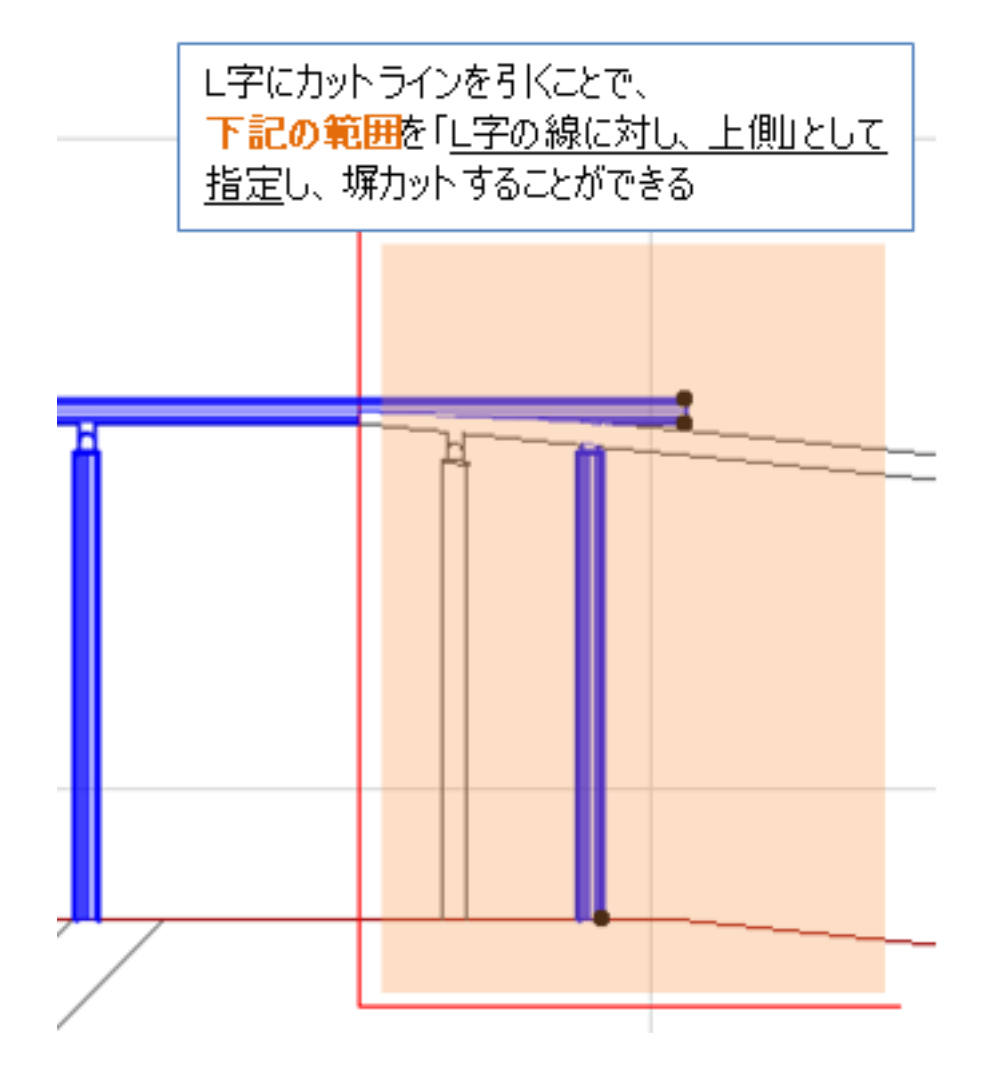

#### ・<u>線と左側の手すりを全て選択</u>し、「塀カット上側」を選択します

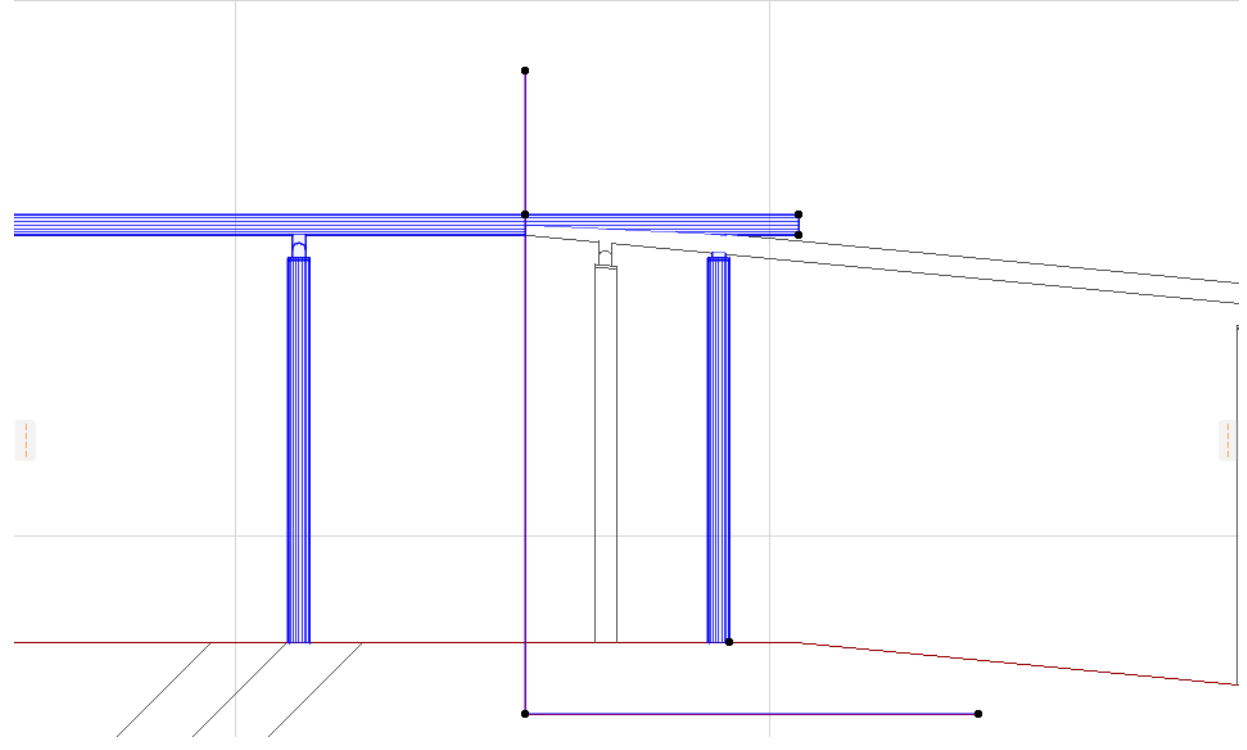

ページ 6 / 7 (c) 2025 RIK <k<u>s</u>umatani@rikcorp.jp> | 2025-07-04 13:34:00 URL: http://faq.rik-service.net/index.php?action=artikel&cat=16&id=933&artlang=ja

### ・指定した部分がカットされました。これで完成です。

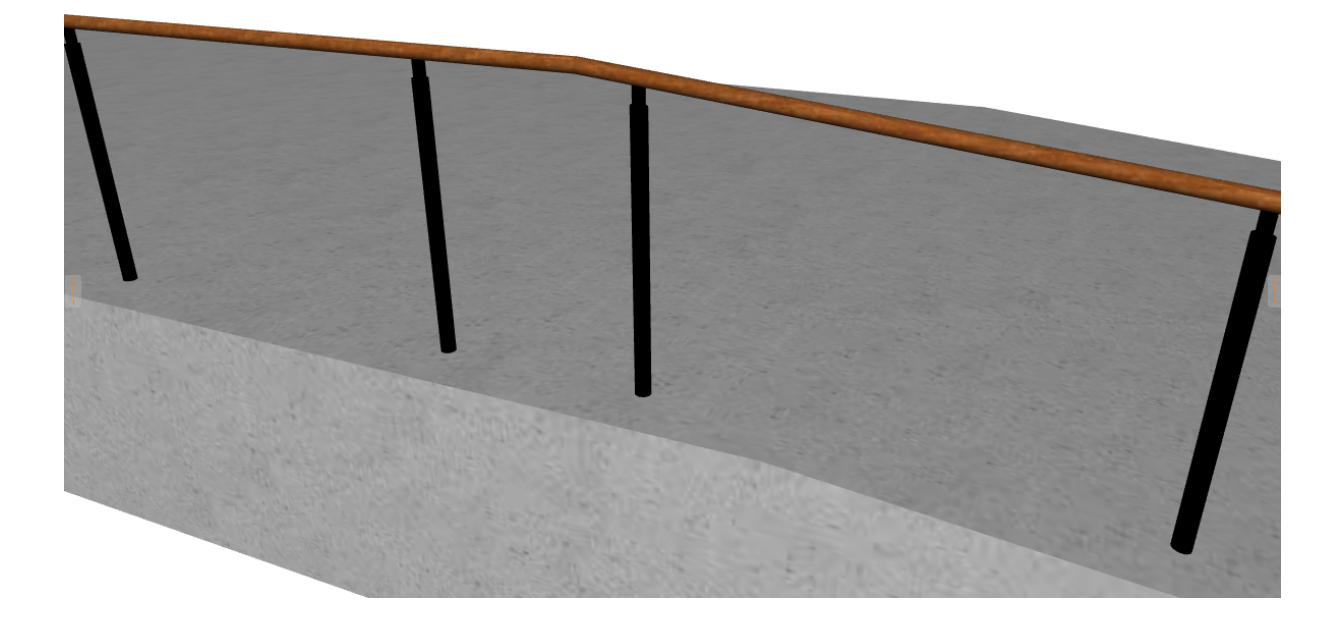

### 【塀カットでの手すりの編集】

一意的なソリューション ID: #1932 製作者: 近石 最終更新: 2019-06-24 11:26

> ページ 7 / 7 (c) 2025 RIK <k<u>s</u>umatani@rikcorp.jp> | 2025-07-04 13:34:00 URL: http://faq.rik-service.net/index.php?action=artikel&cat=16&id=933&artlang=ja